| I'm not robot |  |
|---------------|--|
| Continue      |  |
|               |  |
|               |  |

## How To Create Bootable Media On Mac For Windows 10 Software

The tool will automatically create the Bootable Media for you Details Before we begin, you need to have a copy of Windows 10 ISO file.. The Media you choose to install from will depend on certain factors, such as the Boot Scheme used by your computer (BIOS, UEFI) in addition to the storage device (hard disk partitioning layout).. You can use the built in Disc Image burning tool or to create a bootable DVD or USB (requires a blank DVD) or Rufus, a third party program that can create a bootable USB flash stick (requires at least 8 GBs).. Create Bootable Media On Software How To Create ACreate Bootable Media On Software Download Outbyte PCYour first option is to use the Media Creation Tool, which is a utility made by Microsoft for copying installation files onto a removable drive with support for UEFI and BIOS firmware.. Leave the default Cluster size then enter a label for your thumb drive Click the choose disk image icon, browse to where the ISO file is located, select it then click Open.. Connect the thumb drive Open Computer Right click thumbdrive Click Format Make sure FAT32 is selected as the file system.

0, Windows 8 1 and Windows 10 You can still download the ISO image from computers running earlier versions of Windows such as Windows XP, Windows Vista or alternative operating systems such as Linux or macOS.. After downloading the ISO file, right click it and click Burn disc image Insert a blank DVD Click Burn Windows 8/8.. For UEFI based systems If your computer is UEFI based, these are normally systems that come pre-loaded with Windows 8 or later, you will need to prepare the ISO file for such a configuration or you will receive an error message during setup.. Next, click in the File system list box, then choose FAT32 If your thumb drive is larger than 32 GBs, choose exFAT.. To do this, you need to use Rufus - credit: Pete Batard/Akeo After you have installed Rufus:.. Launch it Select ISO Image Point to the Windows 10 ISO file Check off Create a bootable disk using.. NOTE: These instructions reference Windows 10, but they work just as well if you want to create a bootable copy of Windows 7 or Windows 8.. If you are running Windows 8 1 with Bing edition, please make sure you select Windows 10 SL.

Heres a quick tip: Under Architecture, you may choose the Both option so you can create a bootable media that works for devices that are powered by 32-bit and 64-bit processors.. Insert a USB flash drive with at least 4GB free storage space into your computer and follow the steps below.. Check if the Create extended label and icon files and Quick Format are ticked After you have installed Windows 10 on your device, we suggest you also install Outbyte PC Repair.. This is especially true when dealing with a relatively new computer So, before you proceed with the creation of a bootable media, you have to ensure it can support the firmware that you are using.. 1 users can mount the ISO file and start the upgrade automatically Learn more Important: If you are creating a bootable USB thumb drive, make sure the thumb drive is first formatted as FAT32.. Do not refresh the page Click your de sired architecture then click save Follow the instructions to use either the, Rufus or the Disc Image burning utility in Windows 7 or later to prepare the.. See the following article for instructions how to download a ISO images from the Microsoft Techbench website for computers running Windows 7, Windows 8.. This tool can definitely get your computer running fast and smooth at all times Create Bootable Media On Software Download Outbyte PCDownload Outbyte PC Repair for Windows, Outbyte Antivirus for Windows, or Outbyte MacRepair for macOS to resolve common computer performance issues.. ISO file You can also mount the ISO file in Windows 8 or later then perform an upgrade.

If you are performing a clean install see instructions how to configure your BIOS or UEFI firmware.. The thumb drive needs to be formatted as FAT32 If you are installing on a hard disks that is 4 TBs or more in size, you need to format the disk using the GPT partitioning scheme.. Select GPT partitioning for EUFI firmware as the Partition scheme Choose FAT32 NOT NTFS as the File system.. Only select Windows 10 N if you live in Europe, please note it does not contain Windows Media Player.. Examples of partitioning layout include MBR (BIOS) and GPT (UEFI) In this article, we show you several ways to create a bootable copy of Windows 10 from an ISO file.. Create Bootable Media On Software How To Create ADont worry, because we will teach you how to create a Windows 10 bootable USB that supports UEFI firmware using both Microsofts Media Creation Tool and Rufus.. Fix computer troubles by downloading the compatible tool for your device However, unlike the traditional

process, which consists of the use of the legacy Basic InputOutput System (BIOS) firmware, youll most likely be using the Unified Extensible Firmware Interface (UEFI).. Connect the thumb drive Open Computer Right click thumbdrive Click Format Make sure FAT32 is selected as the file system.. Learn more: Resources: After downloading the Windows 10 ISO, you need prepare it, this is especially important for Windows 7 and earlier versions of Windows.

Click in the list box then choose your partition scheme If you select the ISO, Rufus will automatically select the appropriate options for you.. Click in the list box then select your language then click confirm and wait while the option is validated.. How to make a bootable usb drive for windows 10 Skip to main content Windows 10 bootable usb drive = how to create.. How to Create Windows 10 USB Installer in Mac By Damien - Posted on Sep 4, 2015 Nov 25, 2015 in Mac We have recently shown you how to create a Windows 10 USB installer, but for those Mac users, that method won't work since you can't install the Windows executable file on your Mac.. After downloading the ISO file, right click it and click Burn disc image Insert a blank DVD Click Burn Windows 8/8.. Technical Level: Basic Summary If you performing a new installation of Windows 10, you might need to prepare bootable install media.. Choose that, click confirm and wait while the option is validated Do not refresh the page.. Rufus ensures your copy of Windows 10 is properly prepared to support it You can download After downloading Rufus, connect your thumb drive, launch Rufus application, click in the Device list box then choose your thumb drive.. An ISO file is a digital replica of a virtual disc, which users will have to make bootable on a blank DVD, USB thumb drive or SD card... The thumbdrive needs to be formatted as FAT32 and use the GPT partitioning scheme.. 16GB or Greater USB Flash Drive for use on low disk space systems Micro-USB Adapter for using media on Tablets.. Click in the Select edition list box and choose your edition, Windows 10 contains both installation files for Home and Professional allowing you to select either edition during setup.. After obtaining the iso file you can use the built in Disc Image burning tool or to create a bootable DVD or USB (requires a blank DVD or USB flash stick of at least 4 GB).. Click Start to copy the files to the thumb drive If you have any files on the thumb drive, they will be deleted.. 1 users can mount the ISO file then start the upgrade automatically Learn more Important: If you are creating a bootable USB thumb drive, make sure the thumb drive is first formatted as FAT32.. Prepare Windows 10 ISO file After you have downloaded the Windows 10 ISO, you need prepare it, this is especially important for Windows 7 users.. For UEFI based systems If your computer is UEFI based, these are normally systems that come pre-loaded with Windows 8 or later, you will need to prepare the ISO file for such a configuration or you will receive an error message during setup.. Your second option is to use Rufus, a third-party tool that allows you to create an installation device, specifically for devices that support UEFI firmware.. Go to: Before you begin Make sure you have: An internet connection (internet service provider fees may apply).. Wait while the files are copied to your thumb drive Close when complete Open File Explorer, then launch setup to begin the installation.. Sufficient data storage available on a computer, USB or external drive for the ISO downloads and scripts. e10c415e6f